**Reference Guide** 

Guía de consulta

Guia de Referência

# DCP-T230 / DCP-T236 DCP-T430W / DCP-T435W / DCP-T436W

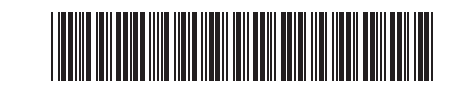

Keep this guide next to your machine for quick reference. Guarde esta guía junto al equipo para consultas rápidas. Mantenha este guia próximo ao seu equipamento para referência rápida.

D0322A001-00 MEX/LTN-ENG/ LTN-SPA/BRA Version/Versión/ Versão 0

61

EN I

ES

PT

For detailed machine operation including scanning and troubleshooting tips, see the Online User's Guide: Para ver información detallada sobre el funcionamiento

del equipo, incluidos consejos sobre escaneo y solución de problemas, consulte la Guía del usuario online:

Para ver informações detalhadas do equipamento, incluindo digitalização e solução de problemas, consulte o Manual do Usuário Online:

### support.brother.com/manuals

### Machine Settings Configuración del equipo Configurações do equipamento

Configure your machine's settings using one of these applications, which you can download from setup.brother.com:

Configure su equipo con una de estas aplicaciones, que puede descargar desde setup.brother.com:

Defina as configurações do equipamento usando um desses aplicativos, que podem ser baixados em setup.brother.com:

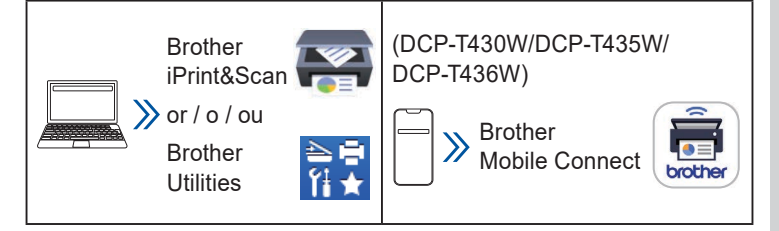

Important Notice for Network Security: The default password to manage this machine's settings is located on the back of the machine and marked "Pwd". We recommend immediately changing the default password to protect your machine from unauthorized access. For more information, see the Online User's Guide.

Aviso importante para la seguridad de red: la contraseña predeterminada para administrar la configuración de este equipo se encuentra en la parte posterior del equipo y está identificada con "Pwd". Le recomendamos que cambie inmediatamente la contraseña predeterminada para proteger su equipo de accesos no autorizados. Para obtener más información, consulte la Guía del usuario online.

Aviso importante sobre segurança de redes: A senha padrão para gerenciamento das configurações deste equipamento está localizada na parte traseira do equipamento, identificada como "Pwd". Recomendamos que a senha padrão seja alterada imediatamente, com o objetivo de proteger seu equipamento contra acesso não autorizado. Para obter informações adicionais, consulte o Manual do Usuário Online.

#### **Control Panel Overview** Visión general del panel de control Visão geral do painel de controle

The illustrations in this guide may not match your model exactly, but the explanations are the same for each model. Es posible que las ilustraciones de esta guía no coincidan exactamente con su modelo, pero las explicaciones son las mismas para todos los modelos.

As ilustrações deste guia podem não corresponder exatamente ao seu modelo, mas as explicações são as mesmas para cada modelo.

#### DCP-T230/DCP-T236

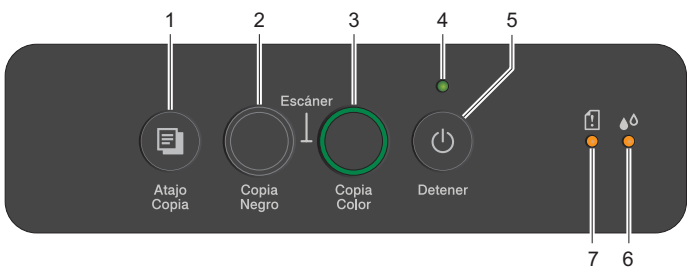

#### DCP-T430W/DCP-T435W/DCP-T436W

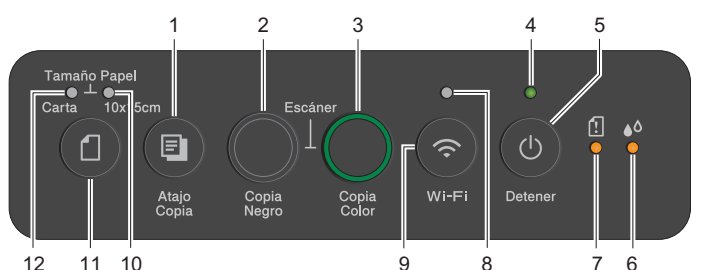

| 1 | Copy Shortcut Button<br>Botón Atajo Copia<br>Botão Atalho de Cópia      | 7  | Paper Warning LED<br>LED de advertencia de papel<br>LED de advertência de papel |
|---|-------------------------------------------------------------------------|----|---------------------------------------------------------------------------------|
| 2 | Black Copy Button<br>Botón Copia Negro<br>Botão Cópia Preto             | 8  | Wi-Fi LED<br>LED de Wi-Fi<br>LED do Wi-Fi                                       |
| 3 | Color Copy Button<br>Botón Copia Color<br>Botão Cópia Colorida          | 9  | Wi-Fi Button<br>Botón Wi-Fi<br>Botão Wi-Fi                                      |
| 4 | Power LED<br>LED de alimentación<br>LED de energia                      | 10 | Photo LED<br>LED de fotografía<br>LED de foto                                   |
| 5 | Power / Stop Button<br>Botón Encendido / Detener<br>Botão Ligar / Parar | 11 | Paper Button<br>Botón Papel<br>Botão Papel                                      |
| 6 | Ink LED<br>LED de tinta<br>LED de tinta                                 | 12 | Document LED<br>LED de documento<br>LED de documento                            |

Press 6 to turn the machine on. Press and hold 6 to turn the machine off.

Pulse 🙆 para encender el equipo. Mantenga pulsado 🙆 para apagar el equipo.

Pressione 🔮 para ligar o equipamento. Pressione e mantenha 🚳 pressionado para desligar o equipamento.

#### (DCP-T430W/DCP-T435W/DCP-T436W)

Change the paper settings from the control panel Cambiar la configuración de papel desde el panel de control Altere as configurações de papel no painel de controle

You can print or copy using the following paper settings, depending on the number of times you press (1).

Puede imprimir o copiar con la siguiente configuración de papel en función del número de veces que pulse (1)

Você pode imprimir ou copiar usando as seguintes configurações de papel, dependendo do número de vezes que pressionar a.

| Paper Button<br>Botón Papel<br>Botão Papel | LED<br>Indications<br>Indicadores<br>LED<br>Indicações<br>de LED | Paper Settings<br>Configuración de papel<br>Configurações do papel                                                                                                    |
|--------------------------------------------|------------------------------------------------------------------|----------------------------------------------------------------------------------------------------|
| (Default)<br>(Predeterminada)<br>(Padrão)  | *•                                                               | <ul> <li>When printing standard documents:</li> <li>Paper type: Plain, Paper size:<br/>Letter (A4)</li> <li>Para imprimir documentos estándar:</li> <li>Tipo de papel: Normal; Tamaño<br/>de papel: Carta (A4)</li> <li>Ao imprimir documentos padrão:</li> <li>Tipo de papel: Comum, tamanho<br/>do papel: Carta (A4)</li> </ul>                                                                                                    |
| x 1                                        | •                                                                | <ul> <li>When printing photos:</li> <li>Paper type: Other glossy, Paper size: 4" x 6" (10 cm x 15 cm)</li> <li>Para imprimir fotografías:</li> <li>Tipo de papel: Otro satinado;<br/>Tamaño de papel: 10 cm x 15 cm (4" x 6")</li> <li>Ao imprimir fotos</li> <li>Tipo de papel: Outros brilhantes, tamanho do papel: 10 cm x 15 cm (4" x 6")</li> </ul>                                                                                                    |
| x 2                                        | **                                                               | <b>Custom</b> - To change these settings,<br>access the Print menu in Web Based<br>Management using either the Brother<br>Mobile Connect app on your mobile<br>device or the Brother iPrint&Scan app<br>on your computer. For details, see the<br><i>Online User's Guide</i> .<br><b>Personalizada</b> : para cambiar esta<br>configuración, acceda al menú<br>Imprimir en la Administración<br>basada en Web a través de la<br>aplicación Brother Mobile Connect<br>en el dispositivo móvil o la aplicación<br>Brother iPrint&Scan en el equipo.<br>Para obtener más información,<br>consulte la <i>Guía del usuario online</i> .<br><b>Personalizado</b> - Para alterar essas<br>configurações, acesse o menu<br>Imprimir no Gerenciamento via Web<br>usando o aplicativo Brother Mobile<br>Connect em seu dispositivo móvel ou<br>o aplicativo Brother iPrint&Scan em<br>seu computador. Para obter detalhes,<br>consulte o <i>Manual do Usuário Online</i> . |

#### LED Indications Indicadores LED Indicações dos LEDs

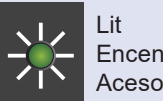

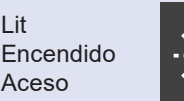

Standby

En espera

Em espera

Flashing Parpadeando Piscando

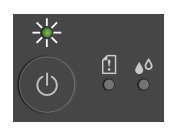

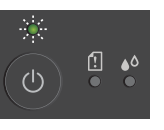

- Busy (flashing)
- Sleep (flashing slowly and faintly)
- Ocupado (parpadeando)
- Suspendido (parpadeando de forma lenta y atenuada)
- Ocupado (piscando)
- Suspenso (piscando lenta e fracamente)

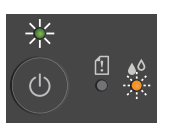

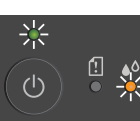

(I)

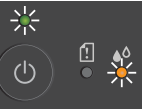

- Check ink volume See Check Ink Volume in this guide. When finished, press Detener (Stop).
- Comprobar el volumen de tinta Consulte Comprobar el volumen de tinta en esta quía.
  - Cuando termine, pulse Detener. Verificar o volume de tinta Consulte Verificar o volume de tinta neste guia. Quando terminar, pressione Detener (Parar).

#### (DCP-T430W/DCP-T435W/DCP-T436W)

- · Ink volume warning See Check Ink Volume in this guide. When finished, press Detener (Stop).
- Advertencia de volumen de tinta Consulte Comprobar el volumen de tinta en esta guía.
- Cuando termine, pulse Detener. Advertência do volume de tinta Consulte Verificar o volume de tinta neste guia. Quando terminar, pressione Detener (Parar).
- Paper jam: See Remove Jammed Paper in this guide.
- Atasco de papel: consulte Retirar atasco de papel en esta guía. Atolamento de papel:
  - consulte Remover papel atolado neste guia.
- No paper loaded: Load paper in the tray, and then press Copia Negro (Black Copy) or Copia Color (Color Copy).
- Tray not detected: Slowly push the paper tray completely into the machine.
- No hay papel cargado: cargue papel en la bandeja y pulse Copia Negro o Copia Color.
- Bandeja no detectada: empuje lentamente la bandeja de papel hasta que haya entrado completamente en el equipo.
- Não há papel inserido: coloque papel na bandeja e pressione Copia Negro (Cópia Preto) ou Copia Color (Cópia Colorida).
- Bandeja não detectada: empurre lentamente a bandeja de papel completamente para dentro do equipamento.
- Wrong paper size •
- Tamaño de papel incorrecto
- Tamanho de papel incorreto
- $(\mathbf{b})$

(<sup>|</sup>)

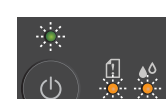

Machine error

Out of memory Sin memoria

Sem memória

- Error del equipo
- · Erro no equipamento

#### Wi-Fi® (DCP-T430W/DCP-T435W/DCP-T436W)

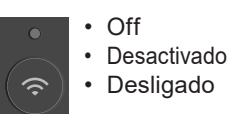

- Connecting 淤 Conectando · Conectando
- Connected Conectado
- Conectado

For troubleshooting tips, see the Online User's Guide: Para obtener consejos sobre solución de problemas, consulte la Guía del usuario online:

Para ver dicas de solução de problemas, consulte o Manual do Usuário Online:

support.brother.com/manuals

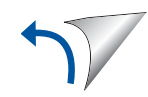

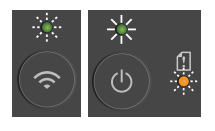

Network setting error before initial setup: After completing the setup from your machine, configure the network settings again. For more information, go to your model's FAQs & Troubleshooting page. See the URL below.

- Error de configuración de red antes de configuración inicial: una vez completada la configuración del equipo, vuelva a establecer la configuración de red. Para obtener más información, vaya a la página de Preguntas frecuentes y Solución de problemas de su modelo. Consulte la URL a continuación.
- Erro de configuração de rede antes da configuração inicial: após concluir a configuração de seu equipamento, defina as configurações de rede novamente. Para obter mais informações, acesse a página de perguntas frequentes e solução de problemas de seu modelo. Consulte o URL abaixo. <u>support.brother.com/g/d/c4f24</u>

# Copy / Copiar / Copiar

- To print a single copy, load your document, and then press Copia Negro (Black Copy) or Copia Color (Color Copy) once.
- Para imprimir una única copia, cargue el documento y pulse Copia Negro o Copia Color una vez.
- Para imprimir uma única cópia, carregue o documento e, em seguida, pressione Copia Negro (Cópia Preto) ou Copia Color (Cópia Colorida) uma vez.
- To print multiple copies, load your document, and then press Copia Negro (Black Copy) or Copia Color (Color Copy) repeatedly, depending on the number of copies you want.
- Para imprimir varias copias, cargue el documento y pulse Copia Negro o Copia Color de forma repetida en función del número de copias que desee.
- Para imprimir várias cópias, carregue o documento e, em seguida, pressione Copia Negro (Cópia Preto) ou Copia Color (Cópia Colorida) repetidas vezes, conforme o número de cópias desejado.

# Scan / Escanear / Digitalizar

To scan a single page, load your document, and then simultaneously press **Copia Negro (Black Copy)** and **Copia Color (Color Copy)**. To use this feature, you need to change your machine's settings beforehand. For details, see the *Online User's Guide*. Para escanear una única página, cargue el documento y pulse simultáneamente **Copia Negro** y **Copia Color**. Para usar esta función, debe cambiar la configuración del equipo previamente. Para obtener más información, consulte la *Guía del usuario online*. Para digitalizar uma única página, carregue o documento e, em seguida, pressione simultaneamente **Copia Negro (Cópia Preto)** e **Copia Color (Cópia Colorida)**. Para usar esse recurso, é necessário alterar as configurações do equipamento com antecedência. Para obter detalhes, consulte o *Manual do Usuário Online*.

#### 2 in 1 ID Copy Copia ID 2 en 1 Cópia ID 2 em 1

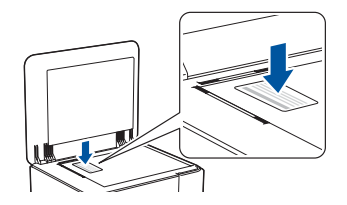

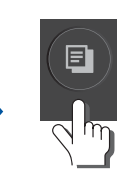

(Copy Shortcut) (Atajo Copia) (Atalho de Cópia)

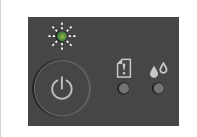

LED flashes slowly after scanning is complete. El LED parpadea lentamente una vez finalizado el escaneado.

O LED pisca lentamente após a conclusão da digitalização.

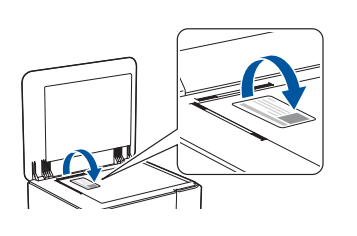

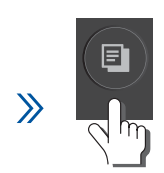

(Copy Shortcut) (Atajo Copia) (Atalho de Cópia)

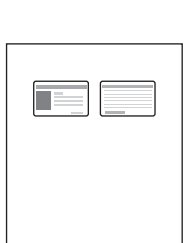

You can set one of the specific copy functions for the **Atajo Copia (Copy Shortcut)** button (see the *Online User's Guide*). The default is 2 in 1 ID Copy. Puede establecer una de las funciones de copia específicas para el botón **Atajo Copia** (consulte la *Guía del usuario online*). La función predeterminada es Copia ID 2 en 1.

Você pode definir uma das funções de cópia específicas para o botão **Atajo Copia (Atalho de Cópia)** (consulte o *Manual do Usuário Online*). O padrão é Cópia ID 2 em 1.

#### Check Ink Volume Comprobar el volumen de tinta Verificar o volume de tinta

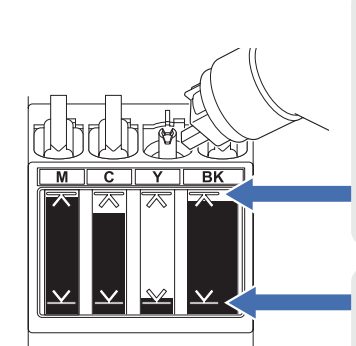

DO NOT fill the ink tank past the maximum fill mark. NO rellene el tanque de tinta por

encima de la marca de llenado máximo.

NÃO preencha o tanque de tinta acima da marca de nível máximo.

When the ink level reaches the lower line, refill the ink tank as soon as possible. Cuando el nivel de tinta llegue a la línea inferior, rellene el tanque de tinta lo antes posible. Quando o nível de tinta atingir a linha inferior, recarregue o tanque de tinta assim que

 (DCP-T430W/DCP-T435W/DCP-T436W) After refilling the ink, simultaneously press the (a) (Paper) button and Atajo Copia (Copy Shortcut) button for three seconds.

possível.

- If the Ink LED is lit or flashing, press the Detener (Stop) button.
- (DCP-T430W/DCP-T435W/DCP-T436W) Después de rellenar la tinta, pulse simultáneamente los botones (Papel) y Atajo Copia durante tres segundos.
- Si el LED de tinta está encendido o parpadea, pulse el botón **Detener**.
- (DCP-T430W/DCP-T435W/DCP-T436W) Depois de reabastecer a tinta, pressione simultaneamente o botão (Papel) e o botão Atajo Copia (Atalho de Cópia) por três segundos.
- Se o LED de tinta estiver aceso ou piscando, pressione o botão **Detener (Parar)**.

## Improve Print Quality / Mejorar la calidad de impresión / Melhorar a qualidade de impressão

For better print results, clean the Print Head.

Para obtener mejores resultados de impresión, limpie el cabezal de impresión.

Para obter melhores resultados de impressão, faça a limpeza da cabeça de impressão.

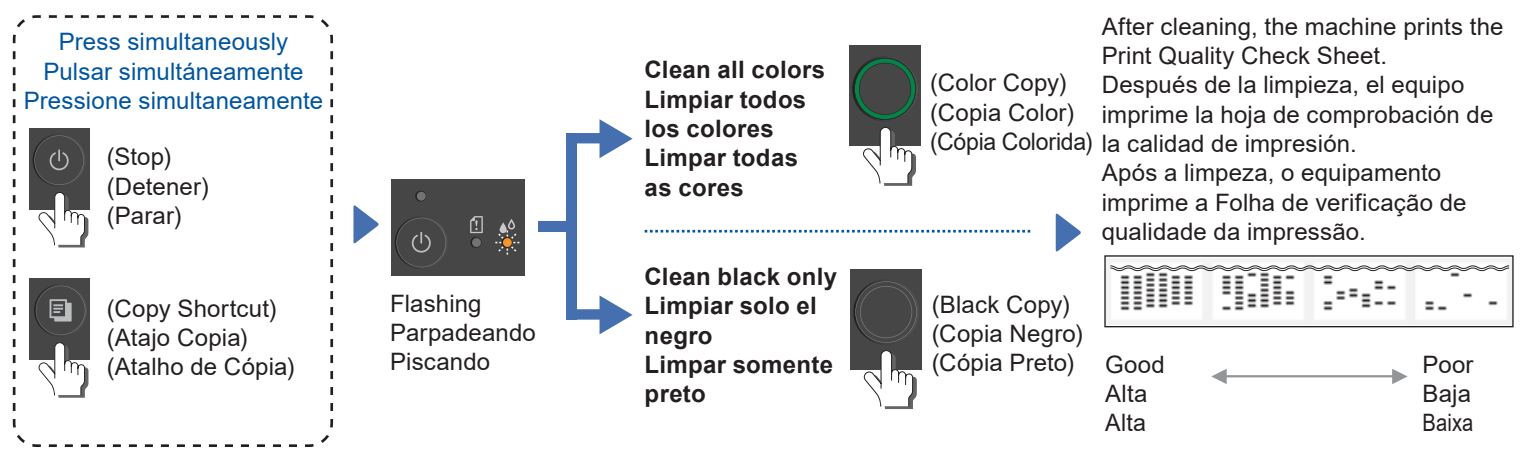

If the print quality does not improve with normal cleaning, try the Special cleaning method:

- 1. Make sure all ink tanks are at least half-full.
- 2. Use the procedure above, but simultaneously press and hold **Copia Negro (Black Copy)** and **Copia Color (Color Copy)** for five seconds while the **Ink LED** is flashing.
- Si la calidad de impresión con mejora con una limpieza normal, intente aplicar el método de limpieza Especial:
- 1. Asegúrese de que todos los tanques de tinta están al menos a la mitad de capacidad.
- Siga el procedimiento anterior, pero mantenga pulsados simultáneamente los botones Copia Negro y Copia Color durante cinco segundos mientras parpadea el LED de tinta.
- Se a qualidade da impressão não melhorar com a limpeza normal, tente o método de limpeza especial:
- Certifique-se de que todos os tanques de tinta estejam cheios até a metade, pelo menos.
   Use o procedimento acima, mas pressione e mantenha pressionadas simultaneamente os botões Copia Negro (Cópia Preto) e
  - Copia Color (Cópia Colorida) por cinco segundos enquanto o LED de tinta estiver piscando.

# Remove Jammed Paper / Retirar atasco de papel / Remover papel atolado

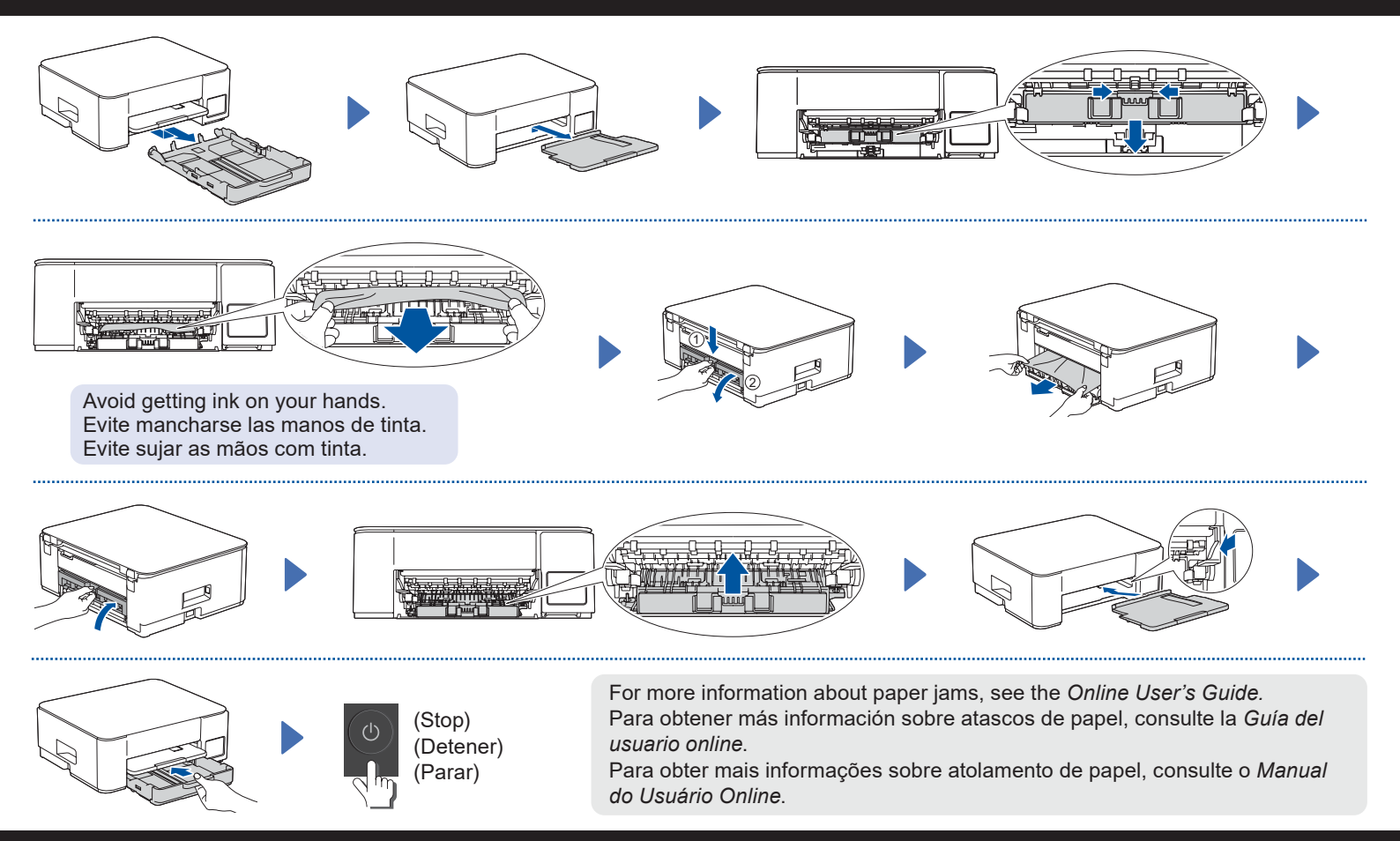

For FAQs, Troubleshooting, and to download software and manuals, visit <u>support.brother.com</u>. Si desea consultar las preguntas frecuentes o los consejos de solución de problemas, así como descargar software y manuales, visite <u>support.brother.com</u>.

© 2024 Brother Industries, Ltd. All rights reserved. © 2024 Brother Industries, Ltd. Reservados todos los derechos. © 2024 Brother Industries, Ltd. Todos os direitos

reservados.

Para obter informações sobre perguntas frequentes, solução de problemas e fazer o download de software e manuais, visite o site <u>support.brother.com</u>.

D0322A001-00